## How to add an irregular maintenance task

Users can log in to the website of OLSaaS and operate in "Dashboard  $\rightarrow$  Shortcut  $\rightarrow$  Add Casual Maintain Task" interface according to the following steps 1-5:

| ¢ | 扬州高              | 银科技                   |                                   |                                      | Dasht                   | oard (5829)                | Vessel M           | onitor  | Find        | Help      |            |               |
|---|------------------|-----------------------|-----------------------------------|--------------------------------------|-------------------------|----------------------------|--------------------|---------|-------------|-----------|------------|---------------|
|   | 我的               | 的待办 全脉                | 司预览                               |                                      |                         | 1                          |                    |         |             |           |            |               |
| [ | Flow Ap          | pproval All (:        | 18) Approve (3) Execute (4)       | Accept (11)                          |                         |                            |                    |         | Waiting     | Task      | All (5811) | Due (826) C   |
| 1 |                  | 1                     | 1.Log in to the<br>click"Add Ca   | e website of OLS<br>isual Maintain T | SaaS and<br>ask"und     | l enter t<br>ler "Shoi     | he Dasht<br>rtcut" | oard    | l by de     | efault,   |            |               |
|   | Shortc<br>Voyage | e Task Ship           | Check Add Casual Main             | tain Task Add the Runni              | ing Hour                | Add Irregular R            | unning Record      | Add     | Crew Sign-C | Off Apply | Add Pu     | irchase Apply |
| ¢ | 扬州高              | 铜科技                   |                                   |                                      | Das                     | irbaard 🖅                  | Vessel             | Monit   | ion Ein     | d He      | lp         |               |
|   | Ma               | intenance Plan        | of Year Maintenar                 | ice Plan of Month                    | laintenance l           | p,                         | VCSSCI             |         |             |           |            |               |
| ľ | [Ex              | (nort Offlin          | e Maintenance + Ado               | Maintenance Task                     |                         | Ves. Name<br>长胜号           | 2                  |         | *           |           |            |               |
|   | 2.Cli            | ick "Add I            | Maintenance T                     | sel nam                              | name Responsible Dept.  |                            |                    |         |             |           |            |               |
|   | and              | l respons             | ible departmer                    | it, and then "Co                     | onfirm"                 | Please Se                  | elect              |         | ٣           | n Maint   | enance     | Status 🔻      |
|   | 20221            | 018 3                 | 总用泵 /25                           | 123                                  | Engine                  | D                          |                    | _       |             | 2022-     | 10-18      | Approved      |
| l | 663              | 145516<br>8           | 甲板空压机 测试                          |                                      | Engine                  | D                          | Conf               | rm      | Cancel      | 2022-     | 10-11      | Accepting     |
|   | 3. Cli           | ck "Tempora           | ıry added maintenan               | Add From Maintenance Plan            |                         |                            |                    |         |             |           |            | 8             |
|   | 长胜号 En           | ngine Dept. Irregular | Temporary added maintenance items | >                                    |                         | Key Words                  | Q                  | Reset G |             |           |            |               |
|   | No.              | Equipment Name        | Maintenance Item                  | Maintenance Demands                  | Period<br>Irregular(视情大 | Responsible D              | P.I.C.             |         |             |           |            |               |
|   | 13               | 主机                    | NO.2訂排气阀高压油管                      | 密封结合面状况修复                            | 修)<br>Irregular(视情大     | Engine Dept.               | 2E 1               |         |             |           |            |               |
|   | 15               | 主机                    | NO.3缸排气阀高压油管                      | 密封结合面状况修复                            | 修)<br>Irregular(视情大     | Engine Dept.               | 2E #               | _       |             |           |            |               |
|   | 16               | 主机                    | NO.4缸排气洞高压油管                      | 3'.Click "+"to add froi<br>密封结合面状况修复 |                         | tenance pl<br>Engine Dept. | an.<br>2E          |         |             |           |            |               |
|   | 17               | 主机                    | NO.5缸排气润高压油管                      | 密封结合面状况修复                            | Irregular(视情大<br>修)     | Engine Dept.               | 2E 🕂               |         |             |           |            |               |
|   | 132              | 主机                    | 排气阀持殊运行                           | 当主机故障时使用                             | Irregular(视情)           | Engine Dept.               | 2E +               |         |             |           |            |               |
|   | 153              | 艉轴                    | 解轴                                | 开航前及抵港前检查                            | Irregular(毎航次<br>2次)    | Engine Dept.               | 2E 🕂               |         |             |           |            |               |
|   | 324              | 主空压机                  | NO.1主空压机吊缸大修                      | 吊出活寒、虹套、曲                            | Irregular(祝情)           | Engine Dept.               | 2E +               |         |             |           |            |               |
|   | 325              | 主空压机                  | NO.2主空压机吊缸大修                      | 吊出活塞、缸套、曲                            | Irregular(视情)           | Engine Dept.               | 2E +               |         |             |           |            |               |
|   | 327              | 深井泵                   | 试运转液压油泵及系统                        | 1、全面检查液压油泵                           | Irregular(每航次<br>卸货前)   | Engine Dept.               | CO/4E +            |         |             |           |            |               |

4.Click "confirm" Confirm Cancel

common 25 total < 1 2 3 > skip to 1 Page

| ned Mainto<br>2-10-21<br>cflow*<br>ase Select V                                                                          | enance Time*                            | Level®                  |                 |                     |                 |                            |                         |  |  |
|----------------------------------------------------------------------------------------------------|-----------------------------------------|-------------------------|-----------------|---------------------|-----------------|----------------------------|-------------------------|--|--|
| 2-10-21<br><b>(flow*</b><br>ase Select V                                                                                 |                                         | Planca Calact           |                 |                     |                 |                            |                         |  |  |
| <b>dlow</b> *                                                                                                    |                                         | Flease Select           | Please Select • |                     |                 |                            |                         |  |  |
| ase Select V                                                                                                    |                                         | Workflow                | / Remarks       |                     |                 |                            |                         |  |  |
|                                                                                                    | Vorkflow                                | *                       |                 |                     |                 |                            |                         |  |  |
| dd Item 🏼                                                                                                    | <ul> <li>Click to continue a</li> </ul> | dding maintenance items | 5               |                     |                 | Added main<br>can be delet | tenance iter<br>ed here |  |  |
| lo.                                                                                                    | Equipment Name                          | Maintenance Item        |                 | Maintenance Demands |                 | Period P.I.C.              | Operation               |  |  |
| 5 ±                                                                                                    | 50. N                                   | 0.3缸排气间高压油管             | 密封结合面状况修复       | (2265-0             | Irregu          | ular(视情大修) 2E              |                         |  |  |
| Click "Temporary added maintenance items" Add Item 3.Target equipment of be selected through selected through filter box |                                         |                         |                 |                     |                 |                            |                         |  |  |
| No.                                                                                                    | Subsystem                               | Equipment Name          | Equipment No.   | Equipment Type      | Manufacture     | Manufacturing Date         | Operation               |  |  |
| 1                                                                                                    | Starting Air System                     | 甲板空压机                   | AS-0102-000-001 |                     |                 |                            | +                       |  |  |
|                                                                                                    | Starting Air System                     | 应急空压机                   | AS-0102-000-002 | -" at the back      | of the tar      | aet equipment              | -                       |  |  |
| 2                                                                                                    |                                         |                         |                 |                     |                 |                            |                         |  |  |
| ick "                                                                                                    | Temporary add                           | led maintenance i       | items" Add Iter | n                   | equired) and cr | 3.Target equip             | ome                     |  |  |

| Maintenance Items list alread              | y created under this Equip | ment                              |                           |           |                                |  |
|--------------------------------------------|----------------------------|-----------------------------------|---------------------------|-----------|--------------------------------|--|
| Equipment Name Responsible Dept. N         |                            | No.                               | Maintenance Item          |           | Period                         |  |
| 手动小吊                                       | Deck Dept.                 | 18.10                             | 左右两舷手动小吊                  |           | 1Month±16Day                   |  |
| New Maintenance Item Info.                 |                            |                                   |                           |           |                                |  |
| Vessel: 长胜号 Equipment No.: CG-0100-000-001 |                            | Equipment Name: 手动小吊 Equipment Ty |                           | nt Type:  |                                |  |
| No.*                                       | Responsible Dept.*         |                                   | Maintenance Level*        | P.I.C.*   | P.I.C.*                        |  |
|                                            | Engine Dept.               |                                   | Please Select             | •         |                                |  |
| Maintenance Position                       | License must be uploa      | ded*                              | Planned Maintenance Time* | Specified | Specified Maintenance Process* |  |
|                                            | Required                   | ,                                 | 2022-10-21                | Please s  | elect maintenance process      |  |
| Maintenance Item*                          |                            |                                   | Maintenance Demands       |           |                                |  |
|                                            |                            |                                   |                           |           |                                |  |
|                                            |                            |                                   |                           |           |                                |  |
|                                            |                            |                                   |                           |           |                                |  |

5. Complete the relevant information in this interface(Items with\* are required) and click "Submit"

| Submit | Cancel |
|--------|--------|
|--------|--------|

## Note:

Even if the temporarily added irregular maintenance task is approved, it will not appear in Maintenance Plan of Year!

## Next Step:

After a maintenance task is added and submitted, you can query the task status by filter conditions in Maintenance Plan of Month interface, as shown below:

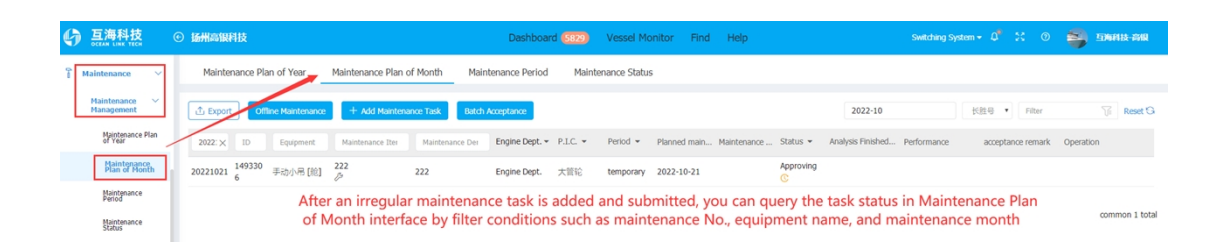

According to company settings and the maintenance process(with or without approval)selected by the user, there are two statuses of maintenance list: To Be Approved/To Be Executed:

(Note: In general, manually added maintenance tasks will be in a state of "Approve" first.)

(1) If the step "Approve" is set in maintenance approval process, after the maintenance list is submitted, the task will be in a state of "To Be Approved" and appear on Dashboard of the person with approval permission;

(2) If the step "Approve" is not set in maintenance approval process, after the maintenance list is submitted, the task will be in a state of "To Be Executed" and appear on Dashboard of the person with execution permission;